GOVERNO DO ESTADO DO ESPÍRITO SANTO SECRETARIA DE ESTADO DE GESTÃO E RECURSOS HUMANOS SUBSECRETARIA DE ESTADO DE ADMINISTRAÇÃO E DESENVOLVIMENTO DE PESSOAS

# PROCEDIMENTOS OPERACIONAIS

## REMESSA DE ESTRUTURA DE PESSOAL DO CIDADES

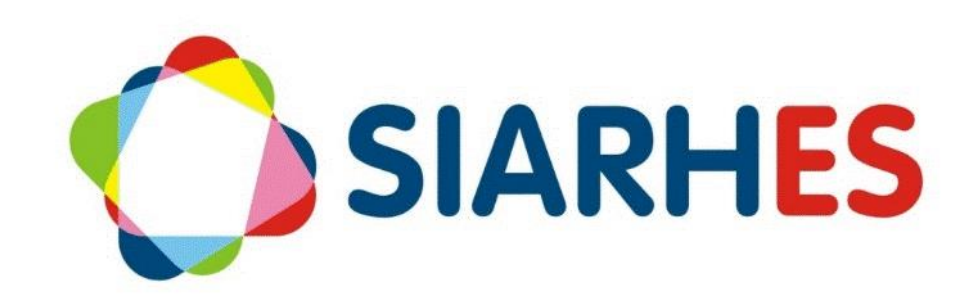

|                                  | Procedimentos Operaci<br>CidadES                 | onais – Remessa da Estr                                 | utura de Pessoal do              |
|----------------------------------|--------------------------------------------------|---------------------------------------------------------|----------------------------------|
|                                  | Gerar arquivo de rem<br>impedimentos, realizar c | nessa, efetuar remessa,<br>lescarte de registros da ren | identificar e corrigir<br>nessa. |
| Macroprocesso                    | Responsável                                      | Revisor(a)                                              | Gestor(a) do<br>processo         |
| Ferramentas Gerais<br>do Sistema | Manuella Zamboni                                 | Carlos Marques<br>Jessé Matos                           | GECADS                           |
| Versão                           | Código:                                          | Data da primeira<br>publicação                          | Data da última<br>revisão        |
| 00                               | PO-42                                            | 12/2023                                                 | N/A                              |

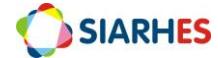

## SUMÁRIO

| 1.  | INTRODUÇÃO                                               | 4  |
|-----|----------------------------------------------------------|----|
| 2.  | VISÃO GERAL DAS OPERAÇÕES                                | 5  |
| 3.  | FUNDAMENTAÇÃO LEGAL                                      | 5  |
| 4.  | OUTRAS FONTES DE CONSULTA                                | 6  |
| 5.  | TERMOS E CONDIÇÕES PARA O USO DO MANUAL                  | 6  |
| 6.  | ETAPAS CRÍTICAS                                          | 7  |
| PRO | OCEDIMENTOS OPERACIONAIS                                 | 8  |
| 7.  | OPERAÇÃO: GERAR ARQUIVO DE REMESSA                       | 8  |
| 8.  | OPERAÇÃO: EFETUAR REMESSA NA PLATAFORMA DO CIDADES       | 10 |
| 9.  | OPERAÇÃO: IDENTIFICAR INCONSISTÊNCIAS E RETIFICAR DADOS  | 11 |
| 10. | OPERAÇÃO: EFETUAR DESCARTE DE REGISTRO DA REMESSA GERADA | 11 |
| 11. | CONSULTAS                                                | 13 |
| 12. | DÚVIDAS OU SUGESTÕES                                     | 14 |

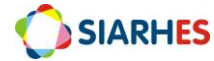

## 1. INTRODUÇÃO

O Sistema Integrado de Administração de Recursos Humanos do Espírito Santo – SIARHES suporta a gestão de pessoal ativo da Administração Direta, Autarquias, Fundações e Empresas Públicas e a geração da folha de pagamento de aposentados e pensionistas dos poderes Executivo, Legislativo e Judiciário. Constitui-se de um instrumento para gerenciamento e controle das atividades de administração de recursos humanos, integrando as unidades setoriais de pessoal dos órgãos centrais com as unidades descentralizadas. O SIARHES é gerido pela SEGER em parceria com as demais instituições. O órgão gestor é a SEGER, o executor é o PRODEST, os órgãos centrais são os co-gestores e as usuárias são as unidades descentralizadas.

O presente manual foi especialmente preparado com o propósito de subsidiar o programa de capacitação de usuários do SIARHES. O programa de capacitação oportuniza uma visão sistêmica, através da apresentação das principais transações indispensáveis para a operacionalização do SIARHES.

A gestão de recursos humanos é efetuada com base no conjunto de dados pessoais e funcionais, consulta aos dados, emissão de relatórios, cálculo e consolidação de folha de pagamento e execução das rotinas mensais, anuais e outras.

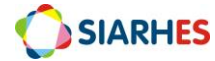

## 2. VISÃO GERAL DAS OPERAÇÕES

O Controle Informatizado de Dados do Espírito Santo (CidadES) é a plataforma utilizada pelo Tribunal de Contas do Estado do Espírito Santo (TCEES) para o recebimento e processamento das prestações de contas dos seus entes jurisdicionados.

O CidadES recebe um conjunto de remessas compostas por dados e documentos de naturezas contábil, financeira, orçamentária, fiscal, patrimonial e operacional, bem como por aqueles voltados à gestão de pessoal e à contratação de bens e serviços. Uma vez enviados, os dados que compõem as diversas remessas são consistidos para verificar sua conformidade com as regras definidas nas instruções normativas 38/2016 e 68/2020. Após validados, eles são automaticamente analisados e, para as situações que descumprirem critérios pré-definidos de controle, eventuais justificativas podem ser exigidas dos responsáveis pelas unidades gestoras vinculadas. Os dados e documentos encaminhados são assinados digitalmente, garantindo sua confiabilidade e imutabilidade.

A base de dados do CidadES é utilizada na instrução dos processos de controle, no fomento ao controle social, por meio da disponibilização dos dados à sociedade, nas atividades de controle externo exercidas pelas diversas unidades do TCEES e como instrumento de auxílio aos gestores públicos, contribuindo para a transparência e eficiência da gestão e dos gastos públicos.

Os arquivos para remessa são extraídos diretamente do SIARHES, podendo se referir à Folha de Pagamento ou Estrutura de Pessoal.

Esse manual demonstrará, por meio de exemplos ilustrativos, a operacionalização das etapas executadas no SIARHES, referentes à remessa da Estrutura de Pessoal, com o passo a passo das operações do processo, e citará as operações que são realizadas na plataforma do CIDADES:

- Gerar arquivo de remessa (SIARHES): nesta etapa serão gerados os arquivos de remessa no SIARHES para posterior processamento na plataforma do Tribunal de Contas do Estado do Espírito Santo;
- Efetuar remessa (Plataforma do CidadES): neste momento, deve-se realizar o envio dos arquivos para a plataforma do Tribunal de Contas, considerando a Unidade Gestora e o tipo de arquivo;
- Identificar inconsistências e retificar dados (Plataforma do CidadES e SIARHES): neste momento é importante identificar quais os tipos de inconsistências geradas a partir do processamento da remessa no CidadES para solucioná-la. Alguns dados devem ser retificados diretamente na plataforma do CidadES e ser ajustados no SIARHES;
- Efetuar descarte de registros e realizar nova remessa (SIARHES e Plataforma do CidadES): quando o processamento apresenta inconsistências impeditivas, deve-se identificar os registros que não são possíveis de retificações no CidadES e executar o descarte desses registros na remessa, de forma a garantir o processamento dos demais dados.

## 3. FUNDAMENTAÇÃO LEGAL

3.1 Instrução Normativa TC nº 38, de 08/11/2016 - Disciplina a remessa digital ao Tribunal de Contas do Estado do Espírito Santo dos atos inerentes à admissão de pessoal para os cargos e empregos públicos, por meio do sistema CidadES, módulo Registro de Atos de Pessoal, pela administração direta e indireta das esferas estadual e municipal;

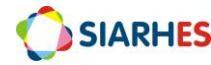

- 3.2 Instrução Normativa TC 43/2017 Regulamenta o envio de dados e informações, por meio de sistema informatizado, ao Tribunal de Contas do Estado do Espírito Santo e dá outras providências;
- 3.3 Portaria Normativa nº 063/2018, de 19 de novembro de 2018 Altera o Plano de Contas do TCEES para o exercício de 2019 e os Anexos IV e V da Instrução Normativa TC nº 43, de 5 de dezembro de 2017;
- 3.4 Instrução Normativa TC 47/2018 Altera a Instrução Normativa TC nº 43, de 5 de dezembro de 2017, e dá outras providências;
- 3.5 Portaria Normativa 65/2019, de 10 de setembro de 2019 Altera o anexo V da Instrução Normativa TC nº 43, de 5 de dezembro de 2017;
- 3.6 Instrução Normativa TC 54/2019 − Altera a Instrução Normativa TC nº 43, de 5 de dezembro de 2017;
- 3.7 Portaria Normativa 70/2019, de 10 de outubro de 2019 Altera o anexo V da Instrução Normativa TC nº 43, de 5 de dezembro de 2017;
- 3.8 Instrução Normativa TC nº 68, de 08/12/2020 Estabelece critérios para a composição, organização e apresentação da prestação de contas anual, prestação de contas mensal, remessas de dados, informações e demonstrativos sobre a execução orçamentária, financeira, patrimonial, gestão fiscal e previdenciária, por meio eletrônico, ao Tribunal de Contas do Estado do Espírito Santo e dá outras providências;
- 3.9 Portaria Normativa nº 29, de 11 de fevereiro de 2021 − Altera os Anexos III, IV, V e VI da Instrução Normativa TC 68, de 8 de dezembro de 2020;
- 3.10 Portaria Normativa nº 50, de 29 de junho de 2021 − Altera o Anexo V da Instrução Normativa TC 68, de 8 de dezembro de 2020;
- 3.11 Portaria Normativa nº 81, de 18 de novembro de 2021 − Altera o Anexo V da Instrução Normativa TC 68, de 8 de dezembro de 2020;
- 3.12 Portaria Normativa 29, de 23 de fevereiro de 2022– Altera o Anexo V da Instrução Normativa TC 68, de 8 de dezembro de 2020;
- 3.13 Portaria Normativa 74, de 24 de março de 2023– Altera o Anexo V da Instrução Normativa TC 68, de 8 de dezembro de 2020 e dá outras providências;
- 3.14 Portaria Normativa 57, de 22 de agosto de 2023 Altera o Anexo V da Instrução Normativa TC 68, de 8 de dezembro de 2020 e dá outras providências.

### 4. OUTRAS FONTES DE CONSULTA

N/A.

## 5. TERMOS E CONDIÇÕES PARA O USO DO MANUAL

Esse documento não deve ser alterado ou reproduzido sem autorização. A seguir, outras recomendações para o uso desse material:

- O enfoque maior desse documento são os registros no sistema. Recomenda-se estar atento às regras do processo;
- A qualidade dos registros efetuados é de reponsabilidade do usuário do sistema. Lembrese de que cada registro efetuado tem consequências para a vida funcional dos servidores;
- Verifique sempre se está utilizando a versão mais recente do procedimento, e caso tenha alguma observação, encaminhe ao Suporte SIARHES;

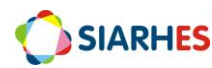

• Como o sistema possui padrões de acesso e padrões de tela diferentes pode ser que o usuário não visualize alguns campos ou telas mencionadas. As dúvidas devem ser encaminhadas ao Suporte SIARHES.

## 6. ETAPAS CRÍTICAS

- 6.1 O usuário deve sempre anotar as informações a seguir:
  - 6.1.1 Código da rotina;
  - 6.1.2 Data de homologação.
- 6.2 Após as alterações realizadas na plataforma do CidadES, deve-se verificar a integridade das informações da remessa para habilitar a opção de homologação.
- 6.3 A geração da remessa de Folha de Pagamento deve iniciar somente após a conclusão da homologação da remessa de Pessoal (abordada neste manual) no CidadES e no SIARHES. Isso envolve a assinatura digital do Gestor da UG e do Gestor da Folha de Pagamento no CiadadES, além da inserção da data de homologação no SIARHES.

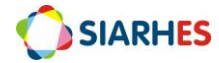

### **PROCEDIMENTOS OPERACIONAIS**

### Órgão/Entidade:

- Administração Direta, considera-se a SEGER/GECADS
- Para Autarquias e Fundações, considera-se a Unidade de RH

O envio da remessa pode ser realizado pelo Gestor da UG, pelo Gestor da Folha de Pagamento ou Responsável pelo Envio da Remessa de Folha de Pagamento.

A homologação deve ser realizada pelo Gestor da UG e pelo Gestor da Folha de Pagamento.

## 7. OPERAÇÃO: GERAR ARQUIVO DE REMESSA

Para realizar a remessa dos dados para a plataforma do Tribunal de Contas, é necessário gerar o arquivo no SIARHES.

### 7.1 Acesse o menu Processos/ Gerar Arquivos Para/ Remessa CidadES/TCEES

### 7.1.1 Na aba Gerar Remessa

### 7.1.1.1 No campo Tipo de Remessa

- 7.1.1.1.1 Clique em Mostra Lista de Valores
- 7.1.1.1.2 Selecione o tipo PESSOAL

7.1.1.2 Mês/Ano (mm/aaaa): preencha com o mês e ano para o qual deseja gerar a remessa

### 7.1.1.3 Clique em Gerar Remessa

7.1.1.4 Anote o número da rotina

7.1.1.5 Na mensagem de alerta, clique em **OK** 

### **Observações:**

- Ao solicitar a emissão da remessa, é possível consultar o andamento na aba Execuções
- A geração do arquivo de remessa é concluída quando o campo da respectiva rotina na coluna Situação, estiver com o valor igual a Concluída
- Para atualizar e acompanhar o andamento da contagem, pode-se fazer uma nova consulta clicando: F7 e F8

### 7.1.2 Clique na aba Execuções

- 7.1.2.1 Selecione a rotina desejada
- 7.1.2.2 Selecione a remessa desejada

7.1.2.3 Clique na opção **Baixar** ao lado do arquivo que deseja fazer o download. Caso deseje realizar o download de todos os arquivos, clique em **Baixar tudo** 

**Observação:** O SIARHES gera um arquivo em formato XML que será utilizado para envio de dados para a plataforma do Tribunal de Contas do Espírito Santo

7.2 Salve o arquivo em pasta de sua máquina para controle próprio

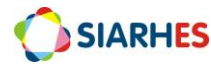

| Gerar Remessa 🤇 | Execuções                                  |  |
|-----------------|--------------------------------------------|--|
|                 | Tipo de Remessa: Gerar remessa<br>Mês/Ano: |  |
|                 |                                            |  |
|                 |                                            |  |
|                 |                                            |  |

| Rotina    | Data de<br>agendamento | Data de<br>término | Tipo de<br>Remessa | Mês/Ano | Folhas | Usuário | Empresa          | Situação |   |
|-----------|------------------------|--------------------|--------------------|---------|--------|---------|------------------|----------|---|
|           |                        |                    |                    |         |        |         |                  |          |   |
|           | Í                      |                    |                    |         |        |         |                  |          | 1 |
| Codigo do | Arquivo                |                    | Nome do Ard        | quivo   |        |         | Baixar           |          |   |
|           |                        |                    |                    |         |        |         | Baixar<br>Baixar |          |   |
|           |                        |                    |                    |         |        |         | Baixar           |          |   |
|           |                        |                    |                    |         |        |         | Baixar           |          |   |
|           |                        |                    |                    |         |        |         |                  |          |   |

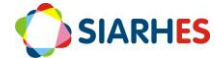

## 8. OPERAÇÃO: EFETUAR REMESSA NA PLATAFORMA DO CIDADES

O objetivo desta operação é encaminhar os dados gerados no SIARHES para a plataforma do CidadES do Tribunal de Contas de Estado.

8.1 O usuário deverá acessar a plataforma do CidadES, disponível no site do Tribunal de Contas do Espírito Santo, no endereço https://restrito-cidades.tcees.tc.br/CidadESPortalWeb/, e realizar a remessa do arquivo

- 8.1.1 Caso o processamento seja realizado sem impedimentos e após assinatura digital do Gestor da UG e do Gestor da Folha de Pagamento, o status da remessa na plataforma do CidadES passará para Homologada e o envio estará finalizado
- 8.1.2 Caso sejam identificadas inconsistências impeditivas, elas deverão ser corrigidas. Siga para item 9

8.2 Depois da remessa estar homologada no CidadES, retorne ao SIARHES, utilizando o menu *Processos/Gerar Arquivos Para/Remessa CidadES/TCEES* 

- 8.2.1 Clique na aba Execuções
  - 8.2.1.1 Selecione o Código de Rotina correspondente
  - 8.2.1.2 Preencha o campo **Data de Homologação** com a data em que a remessa foi homologada no CidadES
- 8.2.2 Clique em Grava Alterações

| Código da                         | Data de                                                      | Data de                              | Tipo de          |                                   |            |                      |                                                          |            |
|-----------------------------------|--------------------------------------------------------------|--------------------------------------|------------------|-----------------------------------|------------|----------------------|----------------------------------------------------------|------------|
| Rotina                            | agendamento                                                  | término                              | Remessa          | Mês/Ano                           | Folhas     | Usuário              | Empresa                                                  | Situação   |
| 3361                              | 30/12/2022 09:35                                             | 30/12/2022 09:35                     | PESSOAL          | 01/12/2022                        | 31, 33, 35 | PRD_JUAN             | 2                                                        | CONCLUIDO  |
| 3355                              | 20/12/2022 15:29                                             | 20/12/2022 15:35                     | FOLHA            | 01/12/2022                        | 31, 33, 35 | PRD_JUAN             | 2                                                        | CONCLUIDO  |
| 3353                              | 20/12/2022 15:26                                             | 20/12/2022 15:26                     | PESSOAL          | 01/11/2022                        | 31         | PRD_JUAN             | 2                                                        | CONCLUIDO  |
|                                   | 1                                                            | lanua anno 10 11                     | 1                | 0444400000                        | 124        | DOD JUAN             | 1                                                        | HONOLOGADO |
| 3301                              | 06/12/2022 16:06                                             | 06/12/2022 16:14                     | FOLHA            | 01/11/2022                        | 31         | PRD_JUAN             | 2                                                        | HOMOLOGADO |
| 3301<br>3278                      | 06/12/2022 16:06<br>02/12/2022 12:51                         | 06/12/2022 16:14                     | PESSOAL          | 01/10/2022                        | 31         | PRD_JUAN             | 2                                                        | CONCLUIDO  |
| 3301<br>3278<br>Código d          | 06/12/2022 16:06<br>02/12/2022 12:51                         | 06/12/2022 16:14                     | PESSOAL          | 01/11/2022<br>01/10/2022          | 31         | PRD_JUAN<br>PRD_JUAN | 2<br>tar                                                 | CONCLUIDO  |
| 3301<br>3278<br>Código d<br>17809 | 06/12/2022 16:06<br>02/12/2022 12:51<br>o Arquivo<br>Estrutu | 06/12/2022 16:14<br>02/12/2022 12:51 | PESSOAL          | 01/11/2022<br>01/10/2022<br>quivo | 31         | PRD_JUAN<br>PRD_JUAN | 2<br>2<br>itar C<br>Baixar                               | CONCLUIDO  |
| 3301<br>3278<br>Código d<br>17809 | 06/12/2022 16:06<br>02/12/2022 12:51<br>0 Arquivo<br>Estrutu | 06/12/2022 16:14<br>02/12/2022 12:51 | POLHA<br>PESSOAL | 01/11/2022<br>01/10/2022<br>quivo | 31         | PRD_JUAN PRD_JUAN Ed | 2<br>2<br>itar C<br>Baixar<br>Baixar                     | GONCLUIDO  |
| 3301<br>3278<br>Código d<br>17809 | 06/12/2022 16:06<br>02/12/2022 12:51<br>0 Arquivo<br>Estrutu | 06/12/2022 16:14<br>02/12/2022 12:51 | PESSOAL          | quivo                             | 31         | PRD_JUAN<br>PRD_JUAN | 2<br>itar C<br>Baixar<br>Baixar<br>Baixar                | GONCLUIDO  |
| 3301<br>3278<br>Código d<br>17809 | 06/12/2022 16:06<br>02/12/2022 12:51<br>0 Arquivo<br>Estrutu | 06/12/2022 16:14<br>02/12/2022 12:51 | POLHA<br>PESSOAL | quivo                             | 31         | PRD_JUAN<br>PRD_JUAN | 2<br>2<br>Baixar<br>Baixar<br>Baixar<br>Baixar           | GONCLUIDO  |
| 3301<br>3278<br>Código d<br>17809 | 06/12/2022 16:06<br>02/12/2022 12:51<br>0 Arquivo<br>Estrutu | 06/12/2022 16:14<br>02/12/2022 12:51 | POLHA<br>PESSOAL | quivo                             | 31         | PRD_JUAN PRD_JUAN Ed | 2<br>2<br>Baixar<br>Baixar<br>Baixar<br>Baixar<br>Baixar | Gerar XMLs |

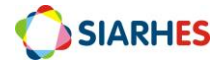

## 9. OPERAÇÃO: IDENTIFICAR INCONSISTÊNCIAS E RETIFICAR DADOS

Consiste em identificar e retificar os dados diretamente na plataforma do CidadES, onde o usuário deverá realizar as alterações e Verificar a Integridade dos dados até que a remessa seja processada sem impedimentos e seja homologada.

9.1 Ao finalizar o processamento da remessa no CidadES, as inconsistências serão apresentadas em formato de tabela para facilitar a leitura das informações, da seguinte forma:

- 9.1.1 Arquivo: nome do arquivo XML associado à impeditiva
- 9.1.2 Identificação: número da consistência relacionada
- 9.1.3 Registro: valor do campo IdNumRegistro
- 9.1.4 Tipo: pode ser impeditiva ou indicativa. Todas as impeditivas devem ser tratadas para que a remessa seja entregue.
- 9.1.5 Mensagem: descrição da consistência. Nos módulos de Folha de Pagamento, Admissão de Pessoal, Contratações, Estrutura de Pessoal e Concessão de Benefícios, por exemplo, no fim da mensagem há entre colchetes a estrutura XML relacionada à consistência

#### Observações:

 Para facilitar a interpretação dos dados enviados, é possível realizar o download no formato XLSX;

9.2 Analise o texto das inconsistências impeditivas e, após retificação dos dados e homologação no CidadES, cadastre a homologação no SIARHES, conforme item 8.2.

**Observação**: em caso de necessidade, em função das retificações feitas no CidadES, ajuste os dados no SIARHES, gere nova remessa Pessoal (conforme item 7), e registre a data de homologação. Nesse caso, a nova remessa não deverá ser efetuada no CidadES, uma vez que os dados já foram retificados e homologados na plataforma.

## 10. OPERAÇÃO: EFETUAR DESCARTE DE REGISTRO DA REMESSA GERADA

Quando o processamento apresenta inconsistências impeditivas, deve-se identificar os registros que não são possíveis de retificações no CidadES e executar o descarte desses registros na remessa, de forma a garantir o processamento dos demais dados. Esse tipo de situação ocorre, por exemplo, para retirar do arquivo algum cargo/função que esteja gerando inconsistência, e que não se precisa corrigir, pois pode ter sido algum ajuste que tenha sido realizado sem ter havido publicação.

10.1 Para realizar o descarte de algum registro da remessa gerada, utilize o menu Processos/ Gerar Arquivos Para/ Remessa CidadES/TCEES

10.1.1 Na aba Execuções, selecione o Código da Rotina correspondente à remessa

### 10.1.2 Clique em Editar

10.1.3 Identifique e selecione o registro que deve ser descartado do XML

10.1.4 Preencha o campo Ocultar XML com S e clique em Grava Alterações

Observação: Repita a operação com todos os registros que deverão ser descartados

10.1.5 Clique em **Retornar** 

- 10.1.6 Clique em Gerar XMLs
  - 10.1.6.1 Clique em **Sim** na janela que será aberta informando que os arquivos da remessa serão sobrescritos

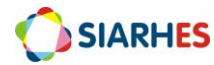

- 10.1.7 Selecione o Código da Rotina, clique em Baixar ou Baixar tudo, caso a remessa possua mais de um arquivo
- 10.1.8 Realize nova carga da remessa no CidadES, conforme item 8

| Código da         | Data de              | Data de          | Tipo de    |            |             |          |                                                           |            |          |
|-------------------|----------------------|------------------|------------|------------|-------------|----------|-----------------------------------------------------------|------------|----------|
| Rotina            | agendamento          | término          | Remessa    | Mês/Ano    | Folhas      | Usuário  | Empresa                                                   | Situação   |          |
| 3362              | 30/12/2022 09:35     | 30/12/2022 09:51 | PESSOAL    | 01/12/2022 | 25, 27, 29, | PRD_JUAN | 1                                                         | CONCLUIDO  | <b>^</b> |
| 3358              | 27/12/2022 15:13     | 27/12/2022 22:10 | FOLHA      | 01/12/2022 | 25, 27, 29, | PRD_JUAN | 1                                                         | CONCLUIDO  |          |
| 3346              | 15/12/2022 08:59     | 18/12/2022 23:22 | PESSOAL    | 01/11/2022 | 25, 29, 31, | PRD_JUAN | 1                                                         | HOMOLOGADO |          |
| 3330              | 12/12/2022 22:30     | 13/12/2022 04:02 | FOLHA      | 01/11/2022 | 25, 29, 31, | PRD_JUAN | 1                                                         | HOMOLOGADO |          |
| 3238              | 09/11/2022 14:03     | 09/11/2022 21:03 | FOLHA      | 01/10/2022 | 25, 29, 31, | PRD_JUAN | 1                                                         | HOMOLOGADO | -        |
|                   |                      |                  |            |            |             |          |                                                           |            |          |
| Código d          | o Arquivo            |                  | Nome do Ar | quivo      |             | Ec       | ditar (                                                   | Gerar XMLs |          |
| Código d<br>17811 | o Arquivo<br>Estrutu | raPessoal.xml    | Nome do Ar | quivo      |             | Ec       | litar (                                                   | Gerar XMLs |          |
| Código d<br>17811 | o Arquivo<br>Estrutu | raPessoal.xml    | Nome do Ar | quivo      |             | E        | jitar ()<br>Baixar<br>Baixar                              | Gerar XMLs |          |
| Código d<br>17811 | o Arquivo<br>Estrutu | raPessoal.xml    | Nome do Ar | quivo      |             | Ec       | litar da<br>Baixar<br>Baixar<br>Baixar                    | Gerar XMLs |          |
| Código d<br>17811 | o Arquivo<br>Estrutu | raPessoal.xml    | Nome do Ar | quivo      |             | Ed       | jitar (<br>Baixar<br>Baixar<br>Baixar<br>Baixar<br>Baixar | Gerar XMLs |          |
| Código d<br>17811 | o Arquivo<br>Estrutu | raPessoal.xmi    | Nome do Ar | quivo      |             |          | jitar (<br>Baixar<br>Baixar<br>Baixar<br>Baixar<br>Baixar | Gerar XMLs |          |

| Rotina 3362            |            |                            |               |                |          |
|------------------------|------------|----------------------------|---------------|----------------|----------|
| Estrutura Pessoal      |            |                            |               |                |          |
| IdNumRegistro          | 1          |                            |               |                |          |
| CodigoCargo            | 508104021  | Nome PROCURADOR CHEFE      |               |                |          |
| TipoOperacao           | 2 0        | )atalnicioVigenciaCadastro | 06/04/2022    |                |          |
| TipoVinculo            | 4          | DetalheTipoVinculo         | 99            |                |          |
| RegimeJuridico         | 2          | Natureza                   | 1             |                |          |
| EscolaridadeMinima     | 11         |                            |               |                |          |
| AreaFormacao           | NÃO HÁ PRE | VISÃO LEGAL                |               |                |          |
| HabilitacaoInvestidura | NÃO HÁ PRE | VISÃO LEGAL                |               |                |          |
| Atribuicoes            | NÃO HÁ PRE | VISÃO LEGAL                |               |                |          |
| CBO                    | 241220     | TipoAcumulacad             | 5 6           | IdadeMinima 18 |          |
| NumeroVagas            | 17         | Origem 1                   | DataDeCriacao | 27/12/1996     |          |
| Situacao               | 1          | DataSituacao 27/12/1996    |               |                |          |
| Ocultar XML            |            |                            |               |                | Retornar |

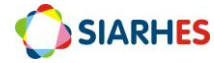

## 11. CONSULTAS

Estão disponíveis no SIARHES algumas consultas para auxiliar nos procedimentos e resolução de impedimentos, relacionados ao CidadES. A lista de consultas disponíveis pode ser verificada abaixo:

### 11.1 GRUPO DE CONSULTAS: CIDADES: consultas referentes ao processo de remessa do CIDADES-TCEES. Código: HOMOLOG\_CARGAHORARIA

11.1.1 **DESCRIÇÃO:** Mostra, considerando a empresa logada, as cargas horárias (CargaHorariaEstruturaPessoal) para o último registro de cada cargo/função enviado nas remessas de PESSOAL que foram sinalizadas como homologadas (com cadastro de "data de homologação"). O objetivo é refletir os dados de Estrutura de Pessoal, como deveriam constar no CidadES.

### **11.2 GRUPO DE CONSULTAS: CIDADES:** consultas referentes ao processo de remessa do CIDADES-TCEES. Código: HOMOLOG\_CARGOS

11.2.1 **DESCRIÇÃO:** Mostra, considerando a empresa logada, o último registro (EstruturaPessoal) de cada cargo/função enviado nas remessas de PESSOAL que foram sinalizadas como homologadas (com cadastro de "data de homologação"). O objetivo é refletir os dados de Estrutura de Pessoal, como deveriam constar no CidadES.

### 11.3 GRUPO DE CONSULTAS: CIDADES: consultas referentes ao processo de remessa do CIDADES-TCEES. Código: HOMOLOG\_NORMATIVOS

11.3.1 **DESCRIÇÃO:** Mostra, considerando a empresa logada, os normativos/publicações (NormativoEstruturaPessoal) para o último registro de cada cargo/função enviado nas remessas de PESSOAL que foram sinalizadas como homologadas (com cadastro de "data de homologação"). O objetivo é refletir os dados de Estrutura de Pessoal, como deveriam constar no CidadES.

### 11.4 GRUPO DE CONSULTAS: CIDADES: consultas referentes ao processo de remessa do CIDADES-TCEES. Código: ALTERACOES\_REMESSA

11.4.1 **DESCRIÇÃO:** Mostra, para cada registro de EstruturaPessoal (cargo/função) que sofreu alguma alteração (TipoOperacao = 2), os valores anteriores e novos de cada campo alterado. A comparação é realizada comparando os cargos/funções de uma remessa específica com os últimos registros de cada um, cadastrados como já homologados no CidadES ("data de homologação" no SIARHES). O resultado mostra o nome do campo, o valor antigo e o novo valor.

### 11.5 GRUPO DE CONSULTAS: CIDADES: consultas referentes ao processo de remessa do CIDADES-TCEES. Código: PEND\_6596\_PUBL

11.5.1 **DESCRIÇÃO:** Identifica os registros de EstruturaPessoal que sofreram alguma alteração (TipoOperacao = 2) mas não foi identificado o cadastro de nenhum novo normativo/publicação associado. Tais registros podem resultar em impedimento de código 6596 no CidadES.

### **11.6 GRUPO DE CONSULTAS: CIDADES: consultas referentes ao processo de remessa do CIDADES-TCEES. Código: REMESSA\_CARGAHOR**

11.6.1 **DESCRIÇÃO:** Mostra os registros (CargaHorariaEstruturaPessoal) das cargas horárias de cargos/funções extraídos na remessa de código de rotina informado.

### 11.7 GRUPO DE CONSULTAS: CIDADES: consultas referentes ao processo de remessa do CIDADES-TCEES. Código: REMESSA\_CARGOS

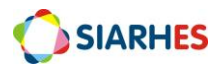

11.7.1 **DESCRIÇÃO:** Mostra os registros (EstruturaPessoal) dos cargos/funções extraídos na remessa de código de rotina informado.

### 11.8 GRUPO DE CONSULTAS: CIDADES: consultas referentes ao processo de remessa do CIDADES-TCEES. Código: REMESSA\_NORMATIV

11.8.1 **DESCRIÇÃO:** Mostra os registros (NormativoEstruturaPessoal) dos normativos/publicações de cargos/funções extraídos na remessa de código de rotina informado.

### 11.9 GRUPO DE CONSULTAS: CIDADES: consultas referentes ao processo de remessa do CIDADES-TCEES. Código: REMESSA\_CARGOS\_OCULT

11.9.1 **DESCRIÇÃO:** Lista os registros de EstruturaPessoal ocultados no XML de uma remessa informada.

## **12. DÚVIDAS OU SUGESTÕES**

Em caso de dúvidas pontuais, ou situações específicas, enviar e-mail para o Suporte SIARHES: siarhes@seger.es.gov.br.

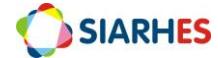